### **Panasonic**

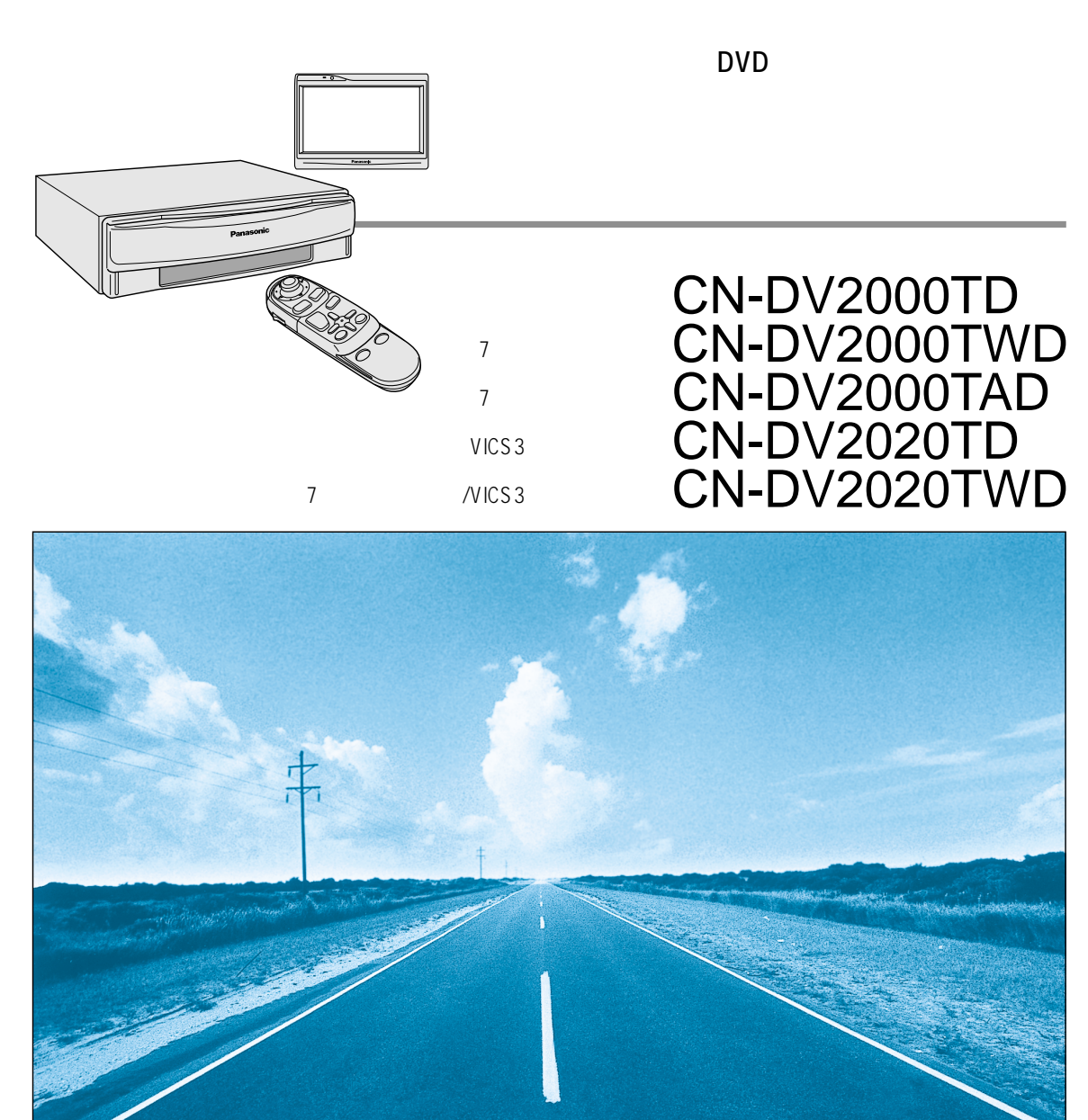

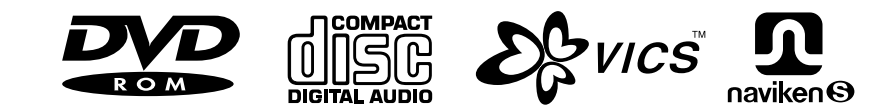

このたびは、パナソニック カーナビゲーションシステムをお買い上げいただきましてまことにありが とうございました。 この取扱説明書と保証書をよくお読みのうえ、正しくお使いください。 そのあと保存し、必要なときにお読みください。 保証書は、「お買い上げ日・販売店名」などの記入を必ず確かめ、販売店からお受け取りください。

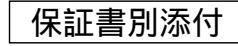

# 安全上のご注意

必ずお守りください。

お使いになる人や他の人への危害、財産への損害を未然に防止するため、必ずお守りいただくことを、 次のように説明しています。

表示内容を無視して誤った使い方をした時に生じる危害や損害の程度を、次の表示で区分し、 説明しています。

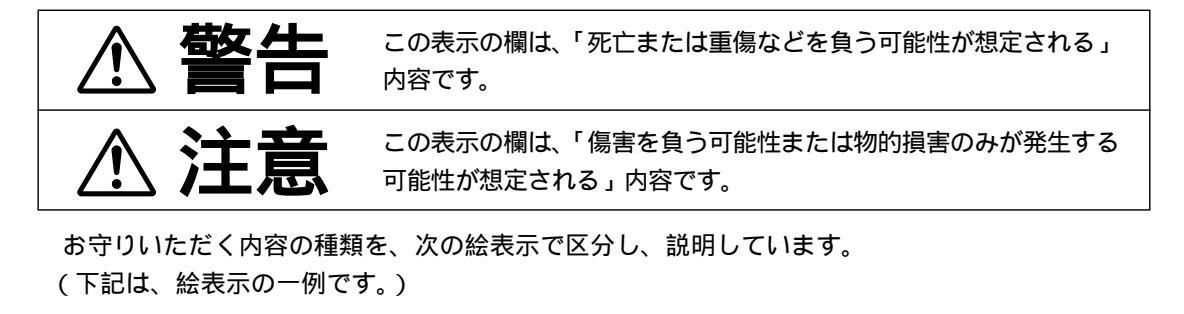

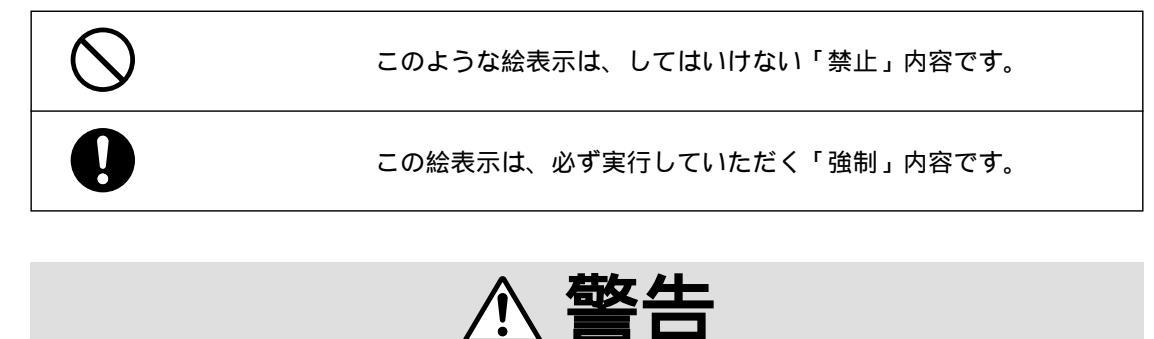

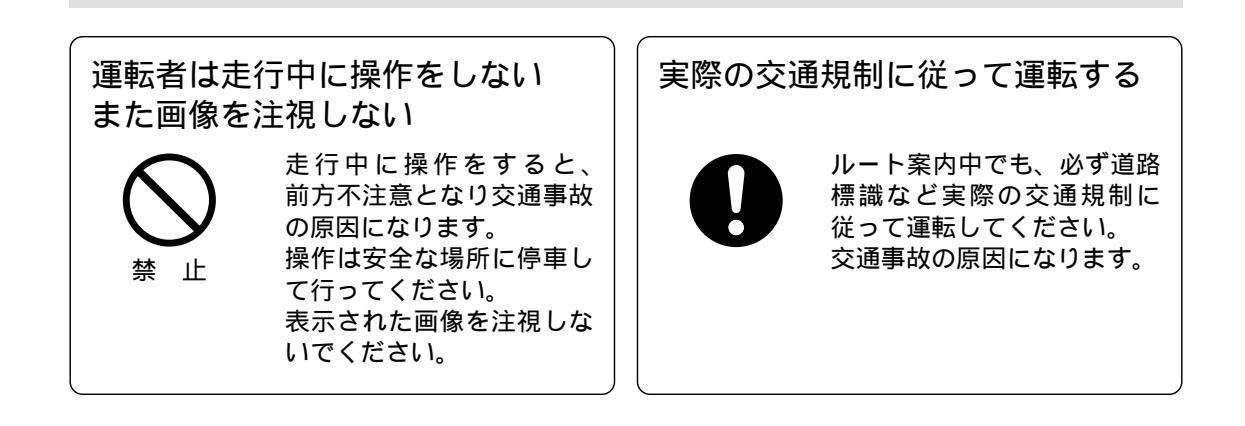

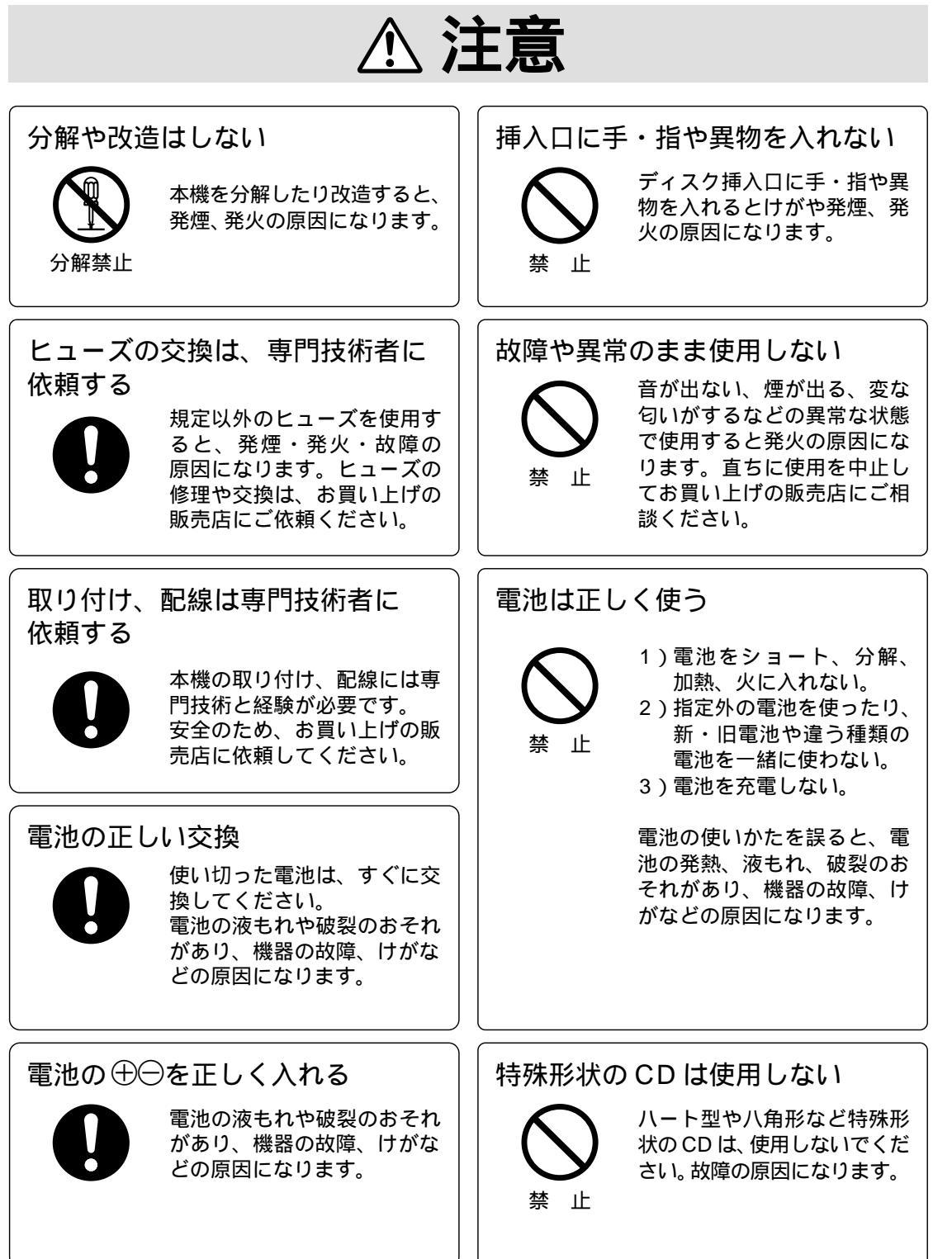

ご使用前

# 主な付属品・添付品の確認

#### 万一不備な点がございましたら、お買い上げの販売店へお申し付けください。

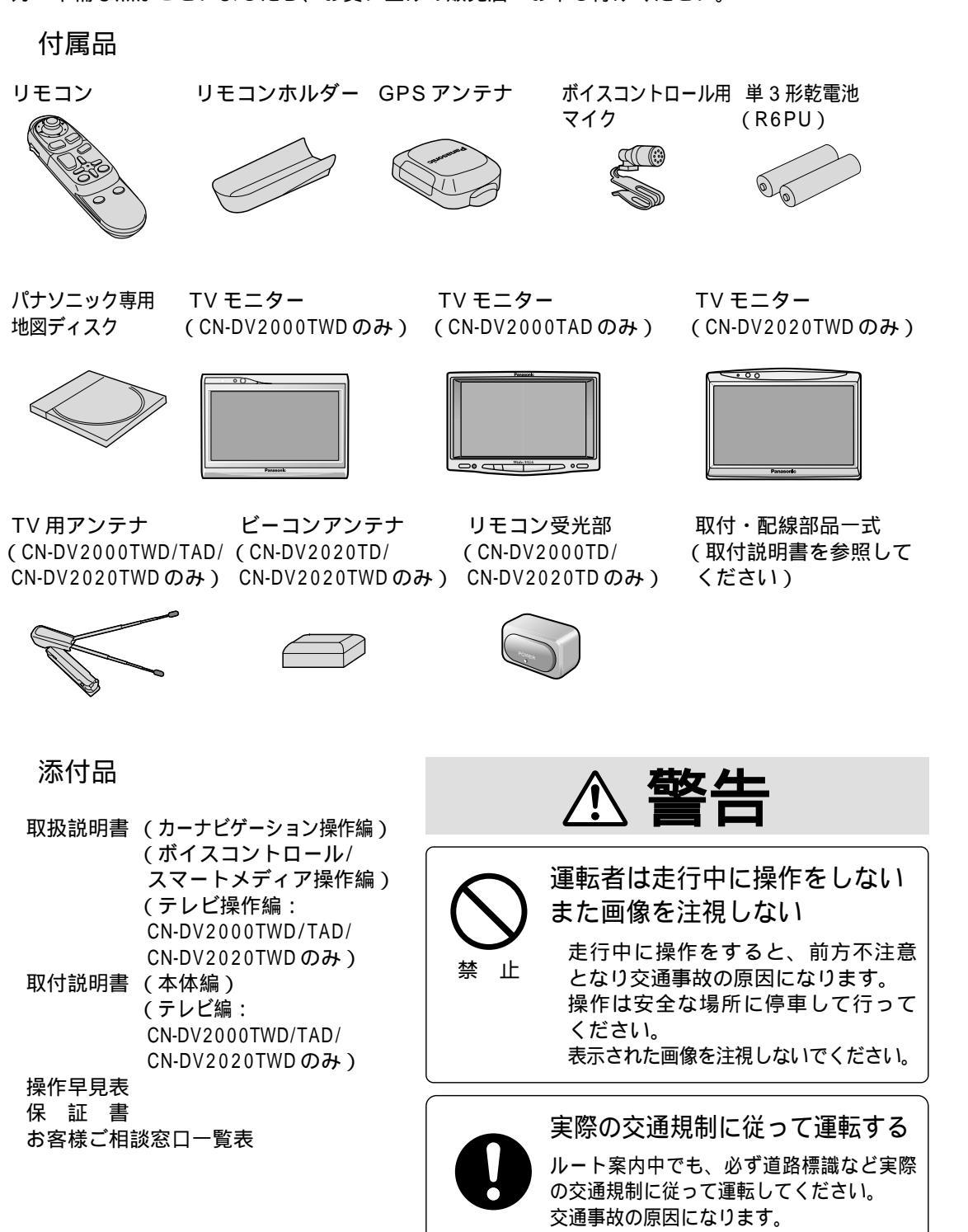

# 各部のなまえ

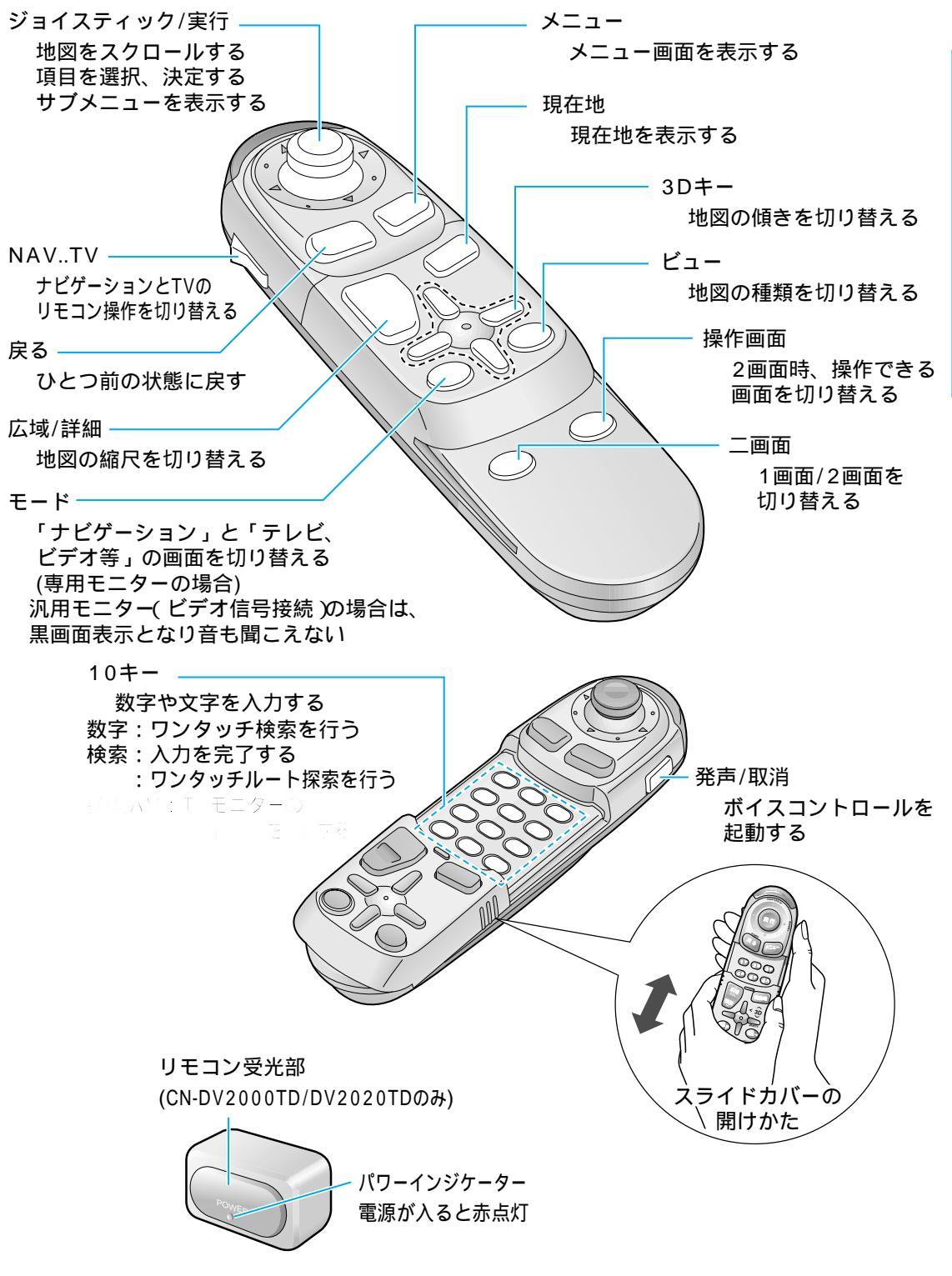

こ

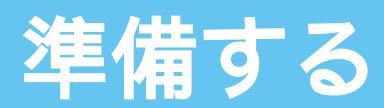

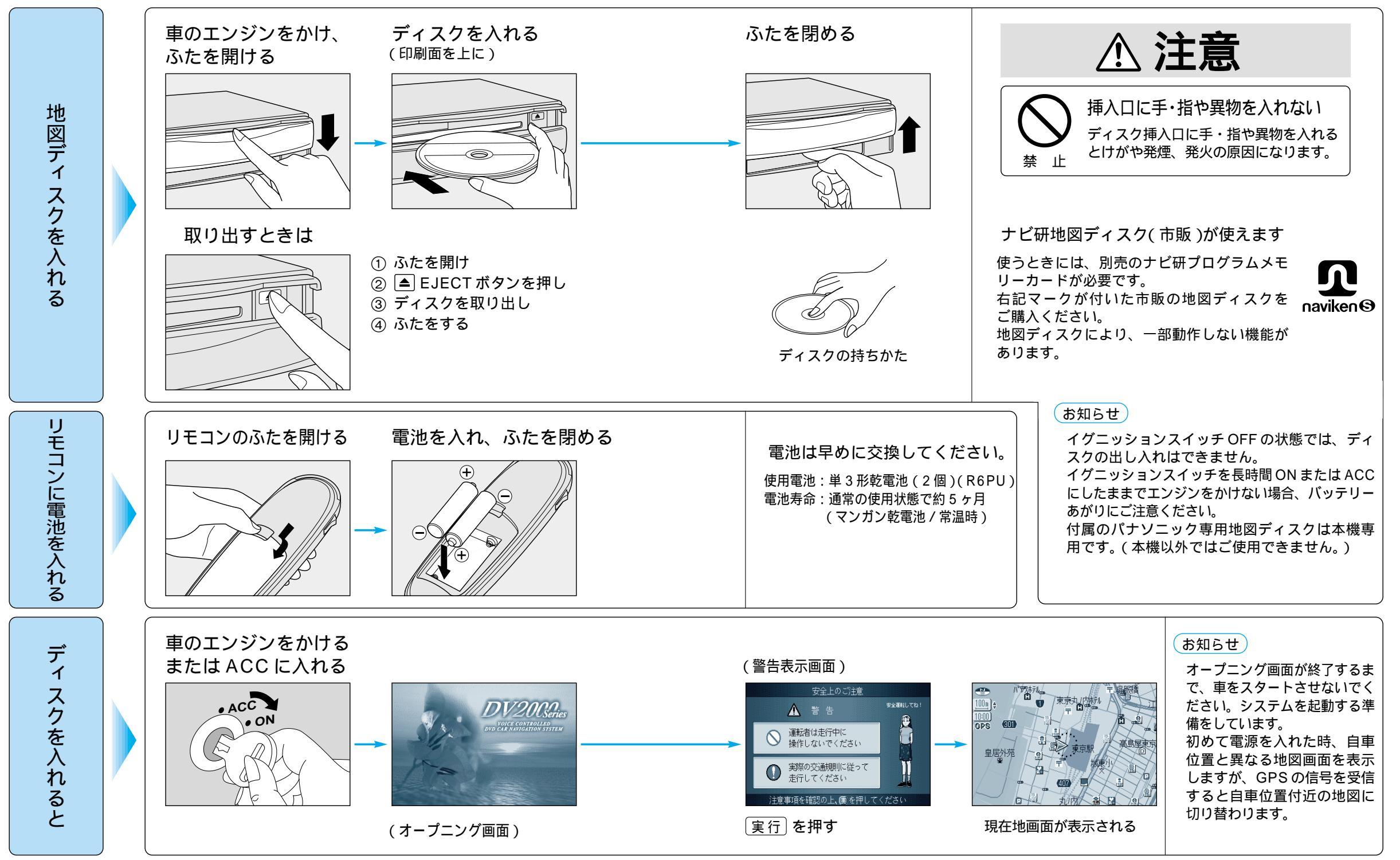

ご使用前に

準備する

### 準備する(こんなことができます)

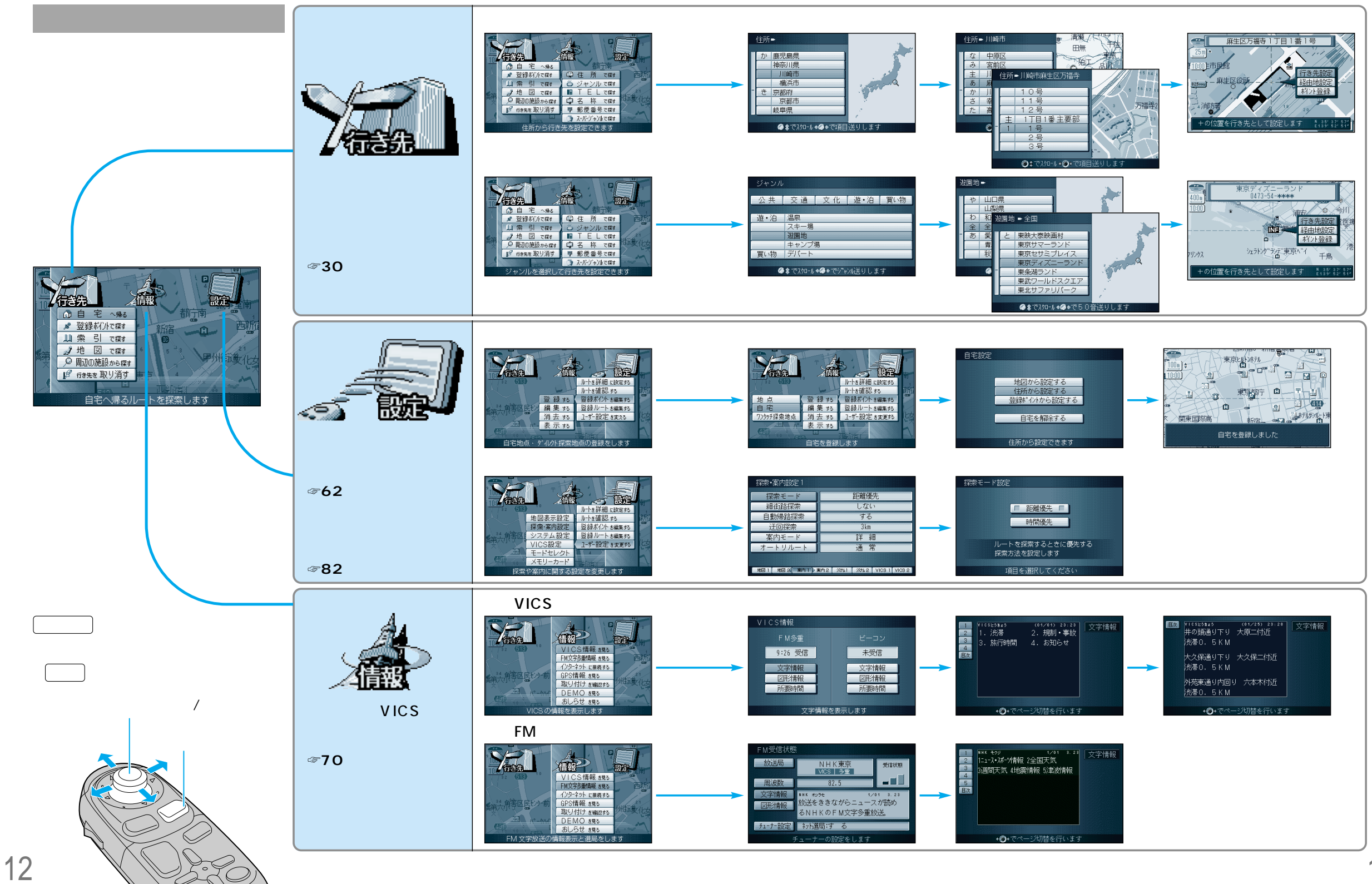

13

ご使用前に

準備する

準備する

#### サブメニューを使って

サブメニューを使って、行き先を設定する・場所を登録するなどができます。現在地画面を表示中 または地図画面を表示中など、状況によってサブメニューの項目の数が異なります。

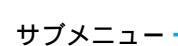

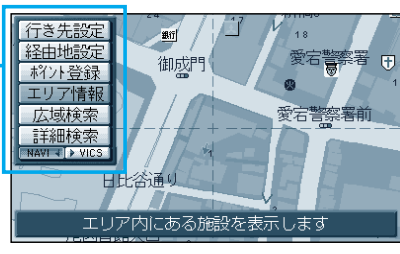

現在地画面または地図モード画面で 「実行」を押して表示させる。

ジョイスティックで項目を選択し、 [実行]を押すと確定します。

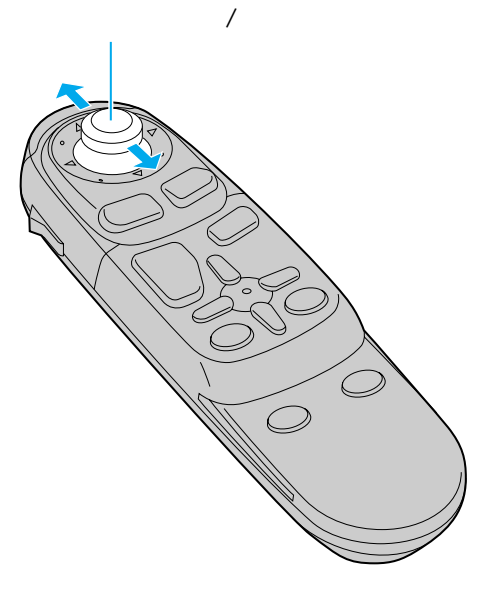

現在地

 $\bigcirc$ 

#### 現在地画面(自車位置を表示中)では

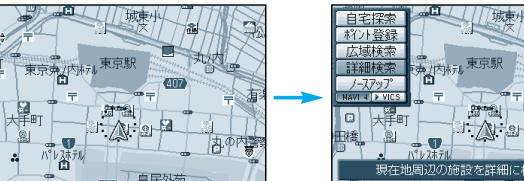

| ポ  |
|----|
| 広  |
| 詳  |
| J. |
|    |

「分岐 0. 8km ◀

Ġ 🔼

(警察者)

須賀町

自宅探索

ポント登録

広域検索

詳細検索

行き先設に

エリア情報

広域検索 詳細検索 (418)

外荷市通り

**N** 

大京町

四谷第七月上四谷湯

ルート探索の開始点を変更します

自宅探索 (☞48ページ) ペイント登録 (☞62ページ) **J**域検索 (☞42ページ) 鮮細検索 (☞42ページ) ースアップ (☞28ページ)

別道路探索 (☞59ページ)

ヘディングアップ ( ☞28 ページ )

再探索

自宅探索

迂回探索

広域検索

詳細検索

(☞58ページ)

(☞42ページ)

# ご使用前

準備す

Ś

(☞48ページ) (☞59ページ) ポイント登録(☞62ページ) (☞42ページ)

#### 地図モード画面では

ルート案内中は

1 19

-

外苑西通り

്നും

四谷第七月四谷第四新宿3丁目

大京町

左門回

須賀町

🔊 10. Okn

四谷警察著

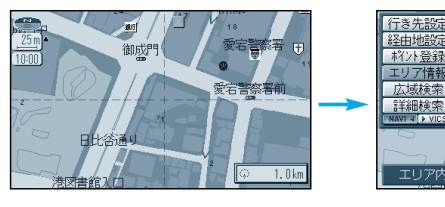

| 御成門         |                                |
|-------------|--------------------------------|
| 愛宕          | 警察署前                           |
|             |                                |
| 日比谷通り       |                                |
| にある施設を表示します | N 35' 37' 57"<br>E139' 52' 51" |

| 行き先設定  | ( ☞46ページ)  |
|--------|------------|
| 経由地設定  | ( ☞50 ページ) |
| ポイント登録 | ( ☞62ページ)  |
| エリア情報  | ( ☞44ページ)  |
| 広域検索   | ( ☞42ページ)  |
| 詳細検索   | (☞42ページ)   |

#### お知らせ)

ヘディングアップ/ノースアップは、選んだ地図向きに 切り替わります。(3~28ページ)

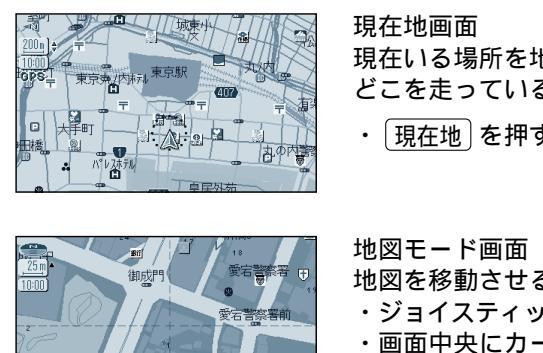

地図画面について

現在いる場所を地図上に表示します。 どこを走っているかわかって便利です。

・現在地を押すと表示

地図を移動させる画面です。 ・ジョイスティックを上下左右に動かして表示 ・画面中央にカーソルを表示 ・カーソルの交点が操作の対象

#### (お知らせ)

25m、50mスケールの地図で市と郡の境界付近をスクロールすると、画面上に白い画面が 現れる場合があります。

14

### 確認する・設定する

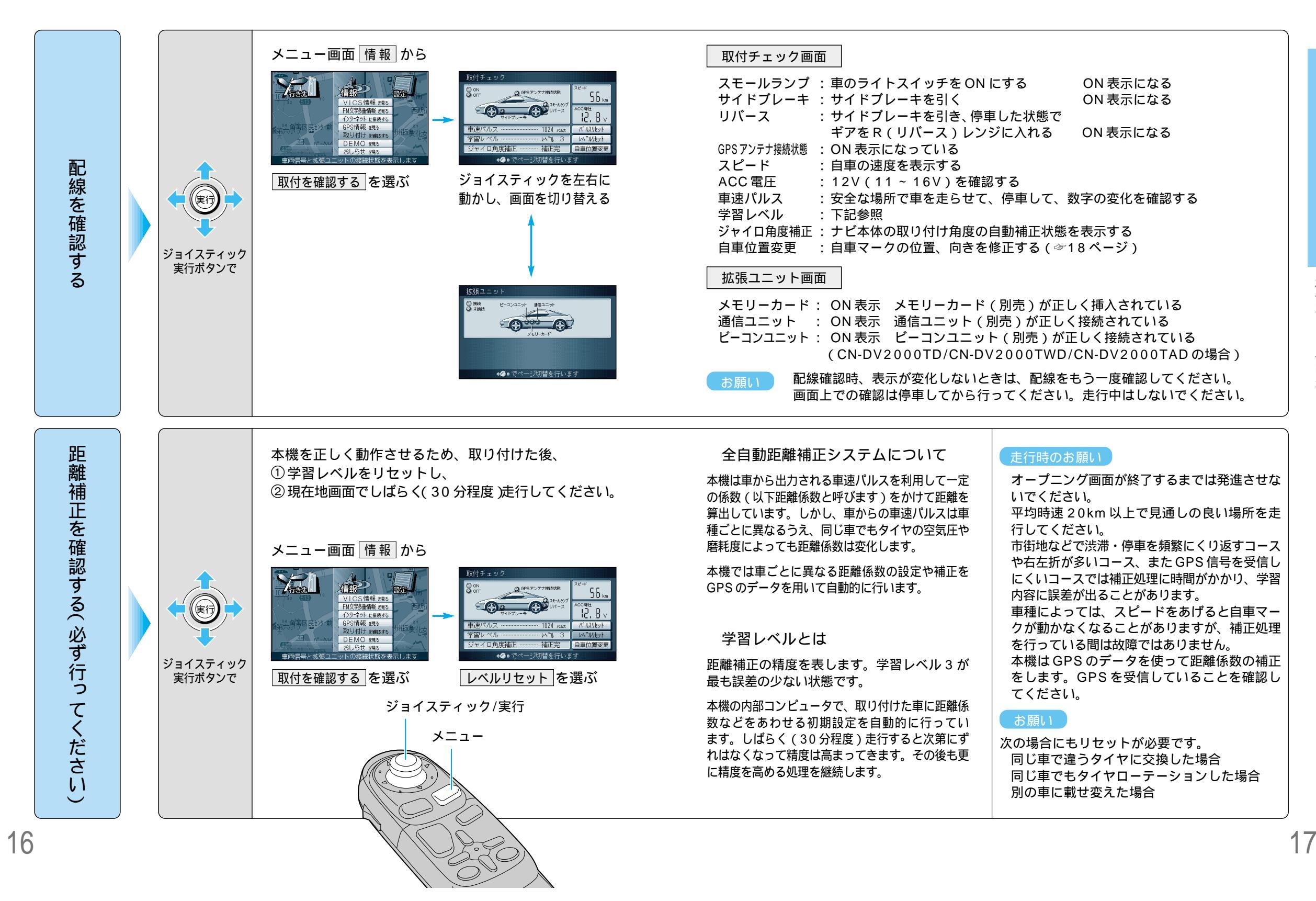

### 確認する・設定する

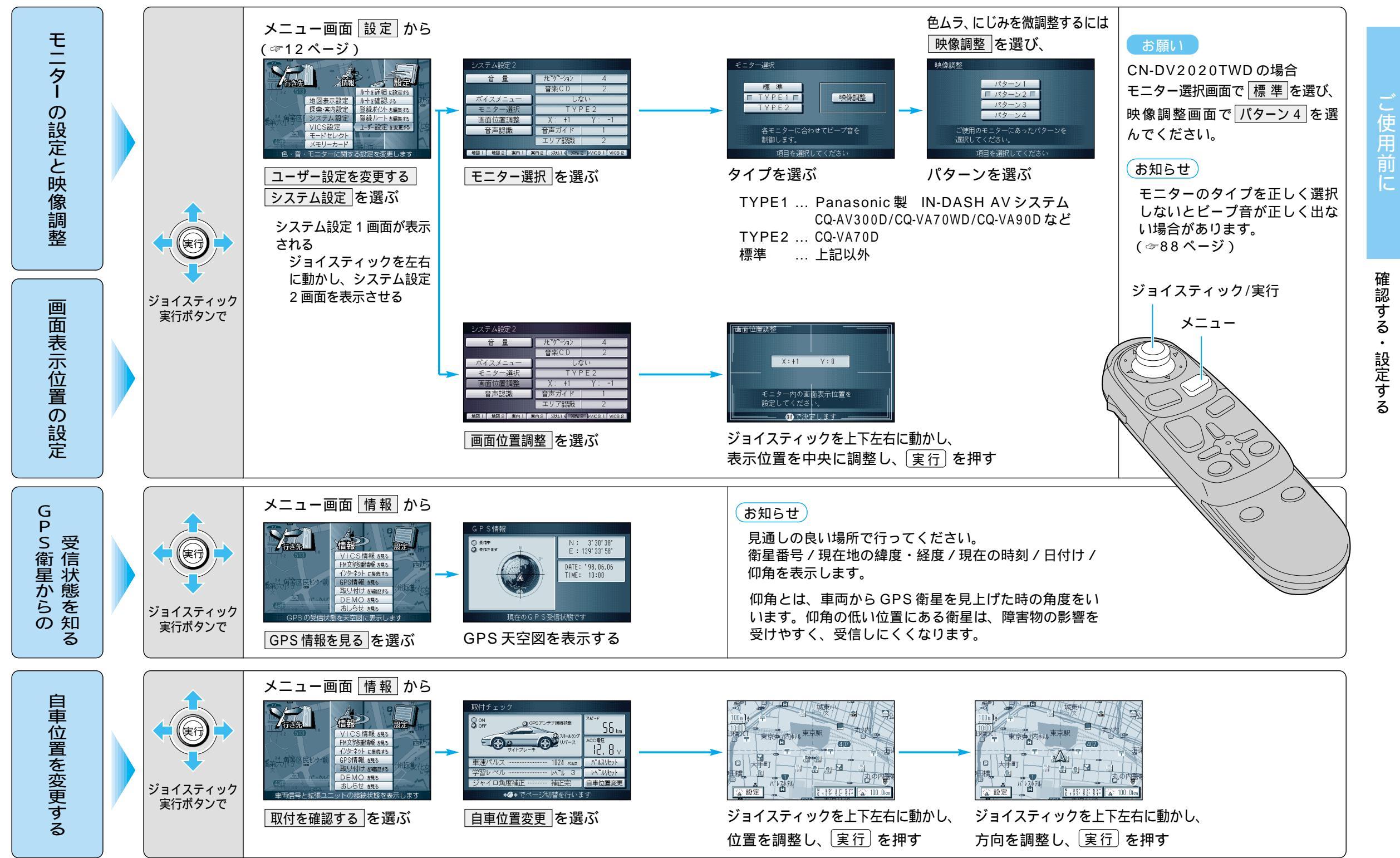

### 地図の紹介

#### 見やすく工夫された地図で表示します

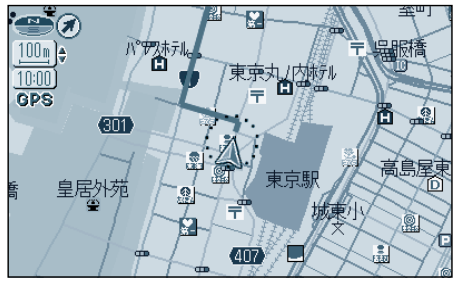

スタンダードマップ

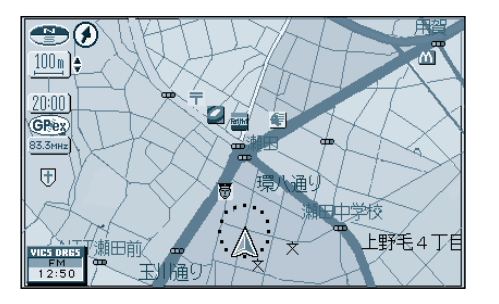

グラフィカルマップ 区域を色分けして表示 (縮尺:100m~800m) 「表示する/しない」の設定ができます。 (☞82ページ)

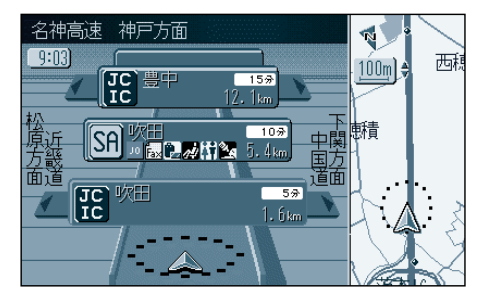

ハイウェイマップ 都市高速、都市間高速の道路情報をわ かりやすく表示 「表示する / しない」の設定ができます。 (☞82ページ)

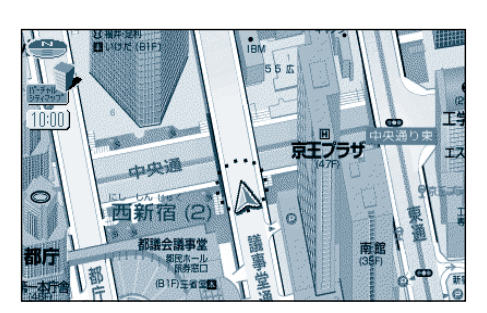

バーチャルシティマップ 建物をリアルに表示(一部地域のみ) 縮尺の切り替えはできません。 「表示する/しない」の設定ができます。 (☞82ページ)

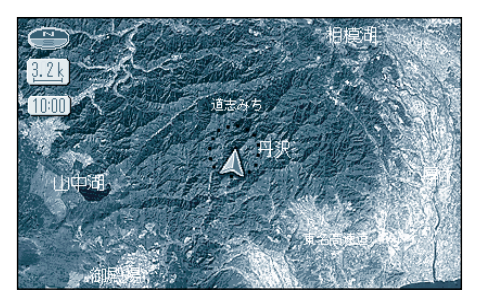

サテライトマップ 広域地図を衛星写真のような 3D 感覚 で表示(縮尺: 1.6km ~ 50km) 「表示する / しない」の設定ができます。 (☞82ページ)

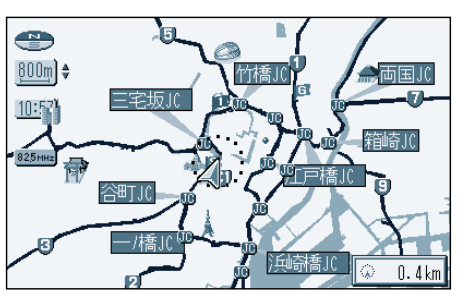

都市高マップ 都市高速とIC名、JCT名、3Dランド マークをわかりやすく表示 「表示する / しない」の設定ができます。 (☞82ページ)

#### ルート案内中に自動的に表示します

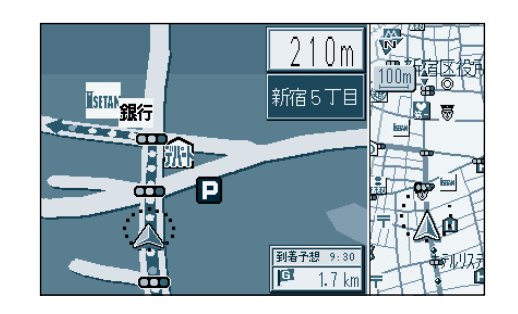

交差点拡大図 曲がるべき交差点に近づくと表示 (約500m手前から) 直進する場合でも表示することがあ ります。

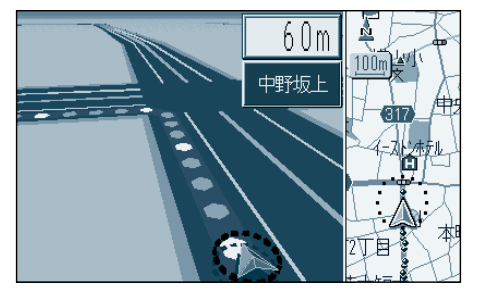

3D 交差点拡大図 交差点をリアルに表示 (一部道路のみ)(約500m 手前から) (実行)を押すと視点が変わります。

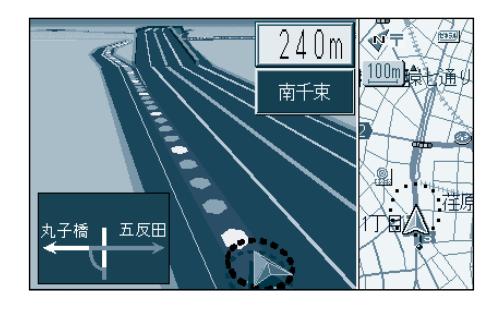

3D 立体交差点拡大図 立体交差点をリアルに表示 (一部道路のみ)(約600m 手前から) 実行)を押すと視点が変わります。

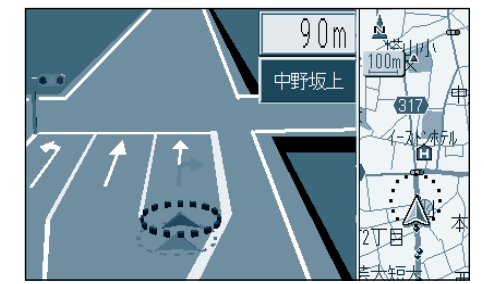

ご使用前に

地図の紹介

交差点でレーン拡大図を表示 (一部道路のみ)(約500m手前から) 「表示する/しない」の設定ができます。 (☞84ページ)

3D レーンガイド

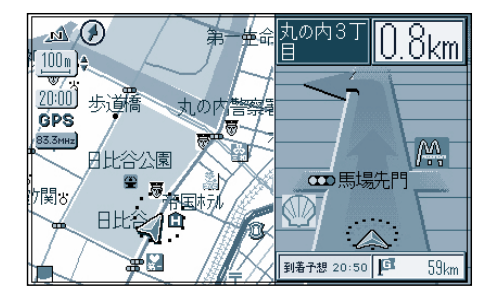

セーフティマップ 一般道で、ルート上に必要な情報だけ 表示して、分岐交差点までの距離に応 じて右左折の矢印を大きく表示 「表示する / しない」の設定ができます。 (☞82ページ)

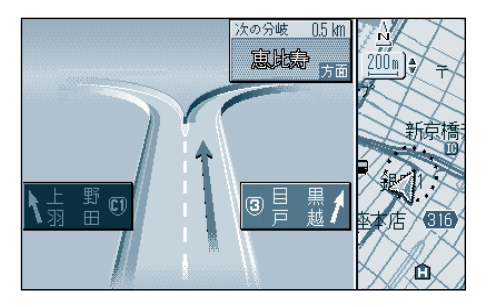

3D ハイウェイ分岐案内 高速道路のジャンクション・出口で表示 (都市間高速:約2km手前から) (都市高速/有料道路:約1km手前から)

### 地図画面の見方

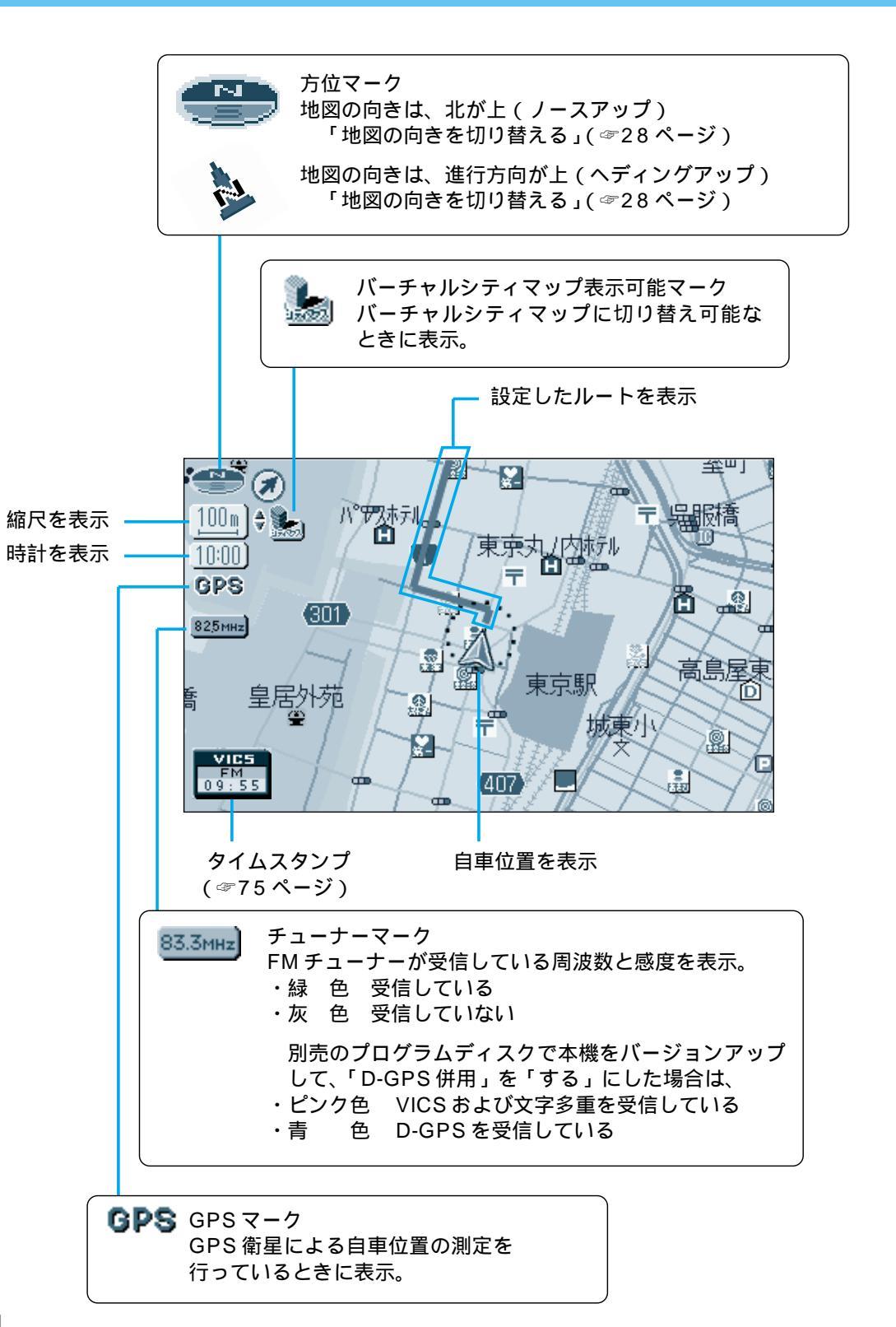

#### 登録ポイント

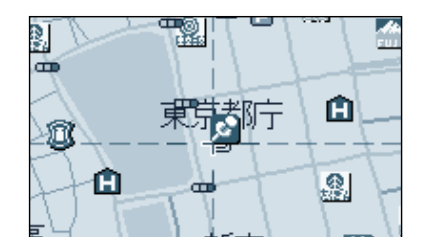

お気に入りの場所を登録ポイントとして登録することができます。 登録ポイントには様々な情報を入力することができます。 (☞62ページ)

ランドマーク

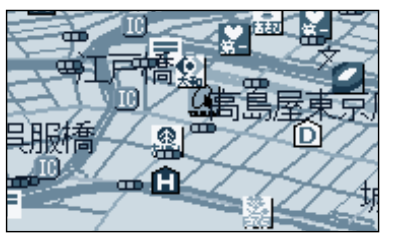

目印になる施設などを地図上にマークで表示します。

代表的なランドマークの他に、一部メーカーのガソ リンスタンド、銀行、コンビニエンスストアなどを 表示します。

3D ランドマーク

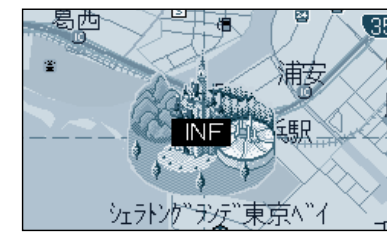

▲ 🕢

當岡東2 富岡総

施設情報(文字・写真情報)を見ることができます。 (25m~ 400m のスケールの地図でのみ表示)

写真情報がある場合、自車が近づくと自動的にその写真を 表示させることができます。(ドライブスポットガイド) (☞82ページ) ご使用前

こ

CE スタンダードマップ上で、全国の有名施設を立体ランドマー クで表示します。地図上のINFマークを選択すると、便利な

## 地図を切り替える

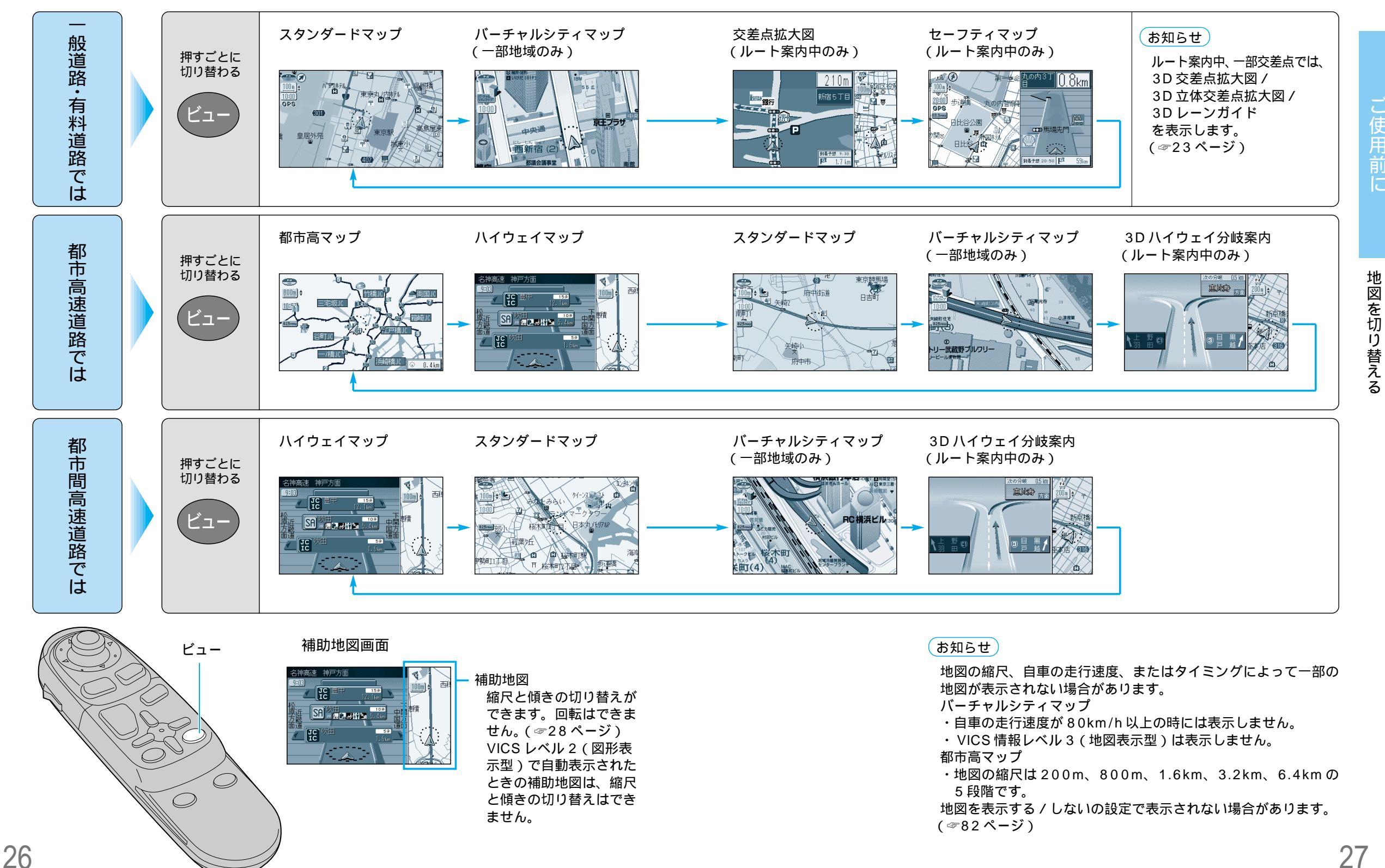

ご使用前に

### 地図を切り替える

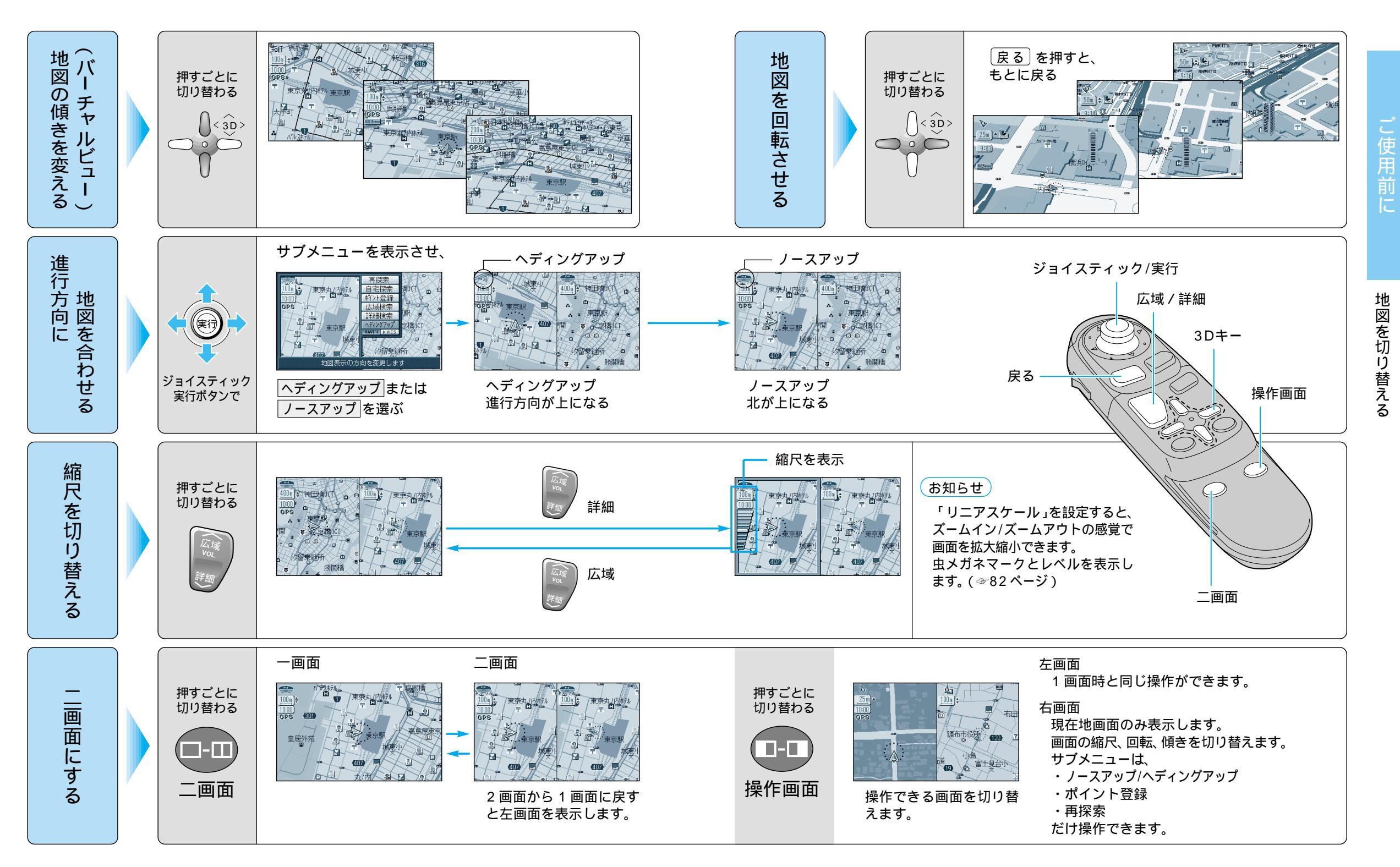